# 司空新家装平台买方 B2B 支付货款操作说明

**一、买方订单操作流程** 

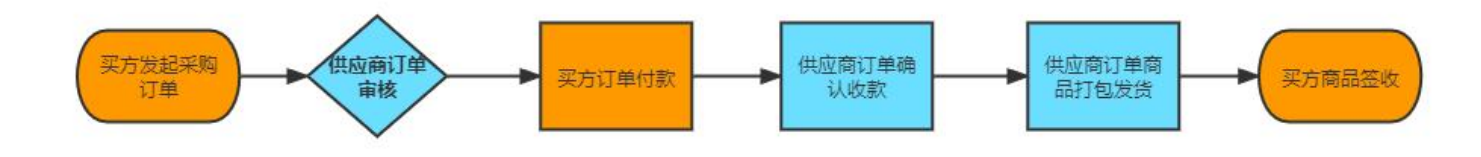

二、货款支付三步准备:

**第一步:确保银行账号可于平台支付**:目前司空平台可支持的合作银行明细及银行客服电话详见后面表格,请确保 包含贵司开户银行。

第二步:确保开通 B2B 支付业务: 待支付银行账户需与对应的银行开户行柜台咨询是否开通 B2B 支付业务权限以及 B2B 支付业务复核权限(各银行规则不一,建议话术"我司需要在电商平台上进行使用 B2B 网银支付货款,有哪些权限需要开通"),开通 B2B 支付后,银行会发一个 UKEY,司空平台 B2B 打款时,需要操作 UKEY,(具体各银行 UKEY 操作可咨询对应银行客服)

**第三步:平台试打款:**完成所有准备工作后,联系司空平台代运营专员,配合制定一笔 20 元左右的 B2B 支付订单 用于测试支付畅通,如支付成功则可进行正式订单打款,此 20 元测试费用可抵充货款。

### 三、创建订单

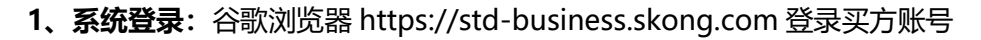

| ← → C 🍵 std-business.skong.com/user/login?redirect=https%3A%2F%2Fstd-bus | siness.skong.com%2Fdashboard              |                           |          | on Q 🖻 ☆ | 🖬 😩 🗄 |
|--------------------------------------------------------------------------|-------------------------------------------|---------------------------|----------|----------|-------|
| 📸 百度一下,你就知道 👔 腾讯文档 💲 dst-bus 🎖 dst-admin 🎓 dst-design 🞓 dst-pdms         | ; 唟 dst-pro 🎖 std-admin 🎖 std-bus         | 💏 std-pdms   🎓 std-design | 司空内容管理系统 |          |       |
|                                                                          |                                           |                           |          |          | ۲     |
|                                                                          | SKONG                                     |                           | 0        |          |       |
|                                                                          |                                           |                           | _        |          |       |
|                                                                          | ۵ •••••                                   |                           |          |          |       |
|                                                                          | ☑ 自动登录 忘                                  | 记者码                       |          |          |       |
|                                                                          | ⊊ 登<br>录                                  |                           |          |          |       |
|                                                                          |                                           |                           |          |          |       |
|                                                                          |                                           |                           |          |          |       |
|                                                                          |                                           |                           |          |          |       |
|                                                                          |                                           |                           |          |          |       |
|                                                                          |                                           |                           |          |          |       |
|                                                                          |                                           |                           |          |          |       |
|                                                                          |                                           |                           |          |          |       |
|                                                                          |                                           |                           |          |          |       |
|                                                                          | 帮助 隐私 条款<br>Copyright © 2020 司空定制家居科技有限公司 |                           |          |          |       |

# 2、创建订单: (操作流程: 点击"创建项目"-填写项目信息-点击"确定")

| SK⊙NG 新家装管理系统                                              | Ē                   |              |        |        |                  |                            |    |     |        |                   |                    | <b>〇</b> 司空期试想包藏 |
|------------------------------------------------------------|---------------------|--------------|--------|--------|------------------|----------------------------|----|-----|--------|-------------------|--------------------|------------------|
| <ul> <li>неяда •</li> <li>Банада •</li> </ul>              | 111页 / 项目订单<br>项目订单 |              |        |        | 创建项目订单           |                            |    | ×   |        |                   |                    |                  |
| <ul> <li>○ R1世班</li> <li>● 商品管理</li> <li>● 市品管理</li> </ul> | 项目订单号:              |              |        | 联      | *项目名称:<br>* 收货人: | <b>订单测试</b><br>消输入         | 0  |     |        |                   |                    | R.R. RH V        |
| 回 订单管理 ·                                                   | + 创建设合              |              |        |        | *联系方式:           | 诸论入                        |    |     |        |                   |                    |                  |
| ELITIZZONO                                                 | 项目订单号               | 项目名称         | 收资人    | 联系方法   | *项目地址:           | 请选择地址                      | ×. |     | 创建人    | 包括用利用             | 18/19              |                  |
| 現目(7年<br>15日日100                                           | 2112210101000       | 工程单摘单1221-02 | 工程推单02 | 133-33 |                  | 请输入详细地址,最多100个字符           |    |     | 孟小伟    | 2021-12-21 16:32  | <b>改</b> 藝乐的单 详细 更 | <b>B</b> ~       |
| 项目进改单                                                      | 2112210101000       | 工程单推单1221-01 | 工程推单   | 122-23 | <b>100.6</b> 11. | 资输入委计统会 暴车100个字符           |    | - 1 | 孟小伟    | 2021-12-21 16:31: | <b>昭開 更多~</b>      |                  |
| - вина и                                                   | 2112090101000       | 1209推舉       | 张王     | 154-65 | 项目署任。            | STREETING AND THE CONTENTS |    | - 1 | 98:I   | 2021-12-09 17:59  | 重要采用单 1 环境 1 更     | 5 ×              |
| © 11522 +                                                  | 2112060101000       | 1206推準1      | 御王     | 154-61 |                  |                            |    | _   | DETE   | 2021-12-06 22:26  | ₩11 更多 ×           |                  |
| © 8.º84 -                                                  | 2112060101000       | 1206推维       | 御王     | 154-65 |                  |                            | 取消 | π.  | PHII . | 2021-12-06-22:14: | BERNE III B        | 8 v              |

创建订单后进行订单编辑,提交订单,待供应商审核通过后进行付款。

3、添加采购商品:(根据实际需要,选择是否添加方案外商品,方案外商品仅限平台标品、加工标品,添加的 商品需与方案编码关联;操作流程:点击"添加"-选择商品-点击"确定"-勾选商品关联的方案编码并填写 数量-点击"确定")

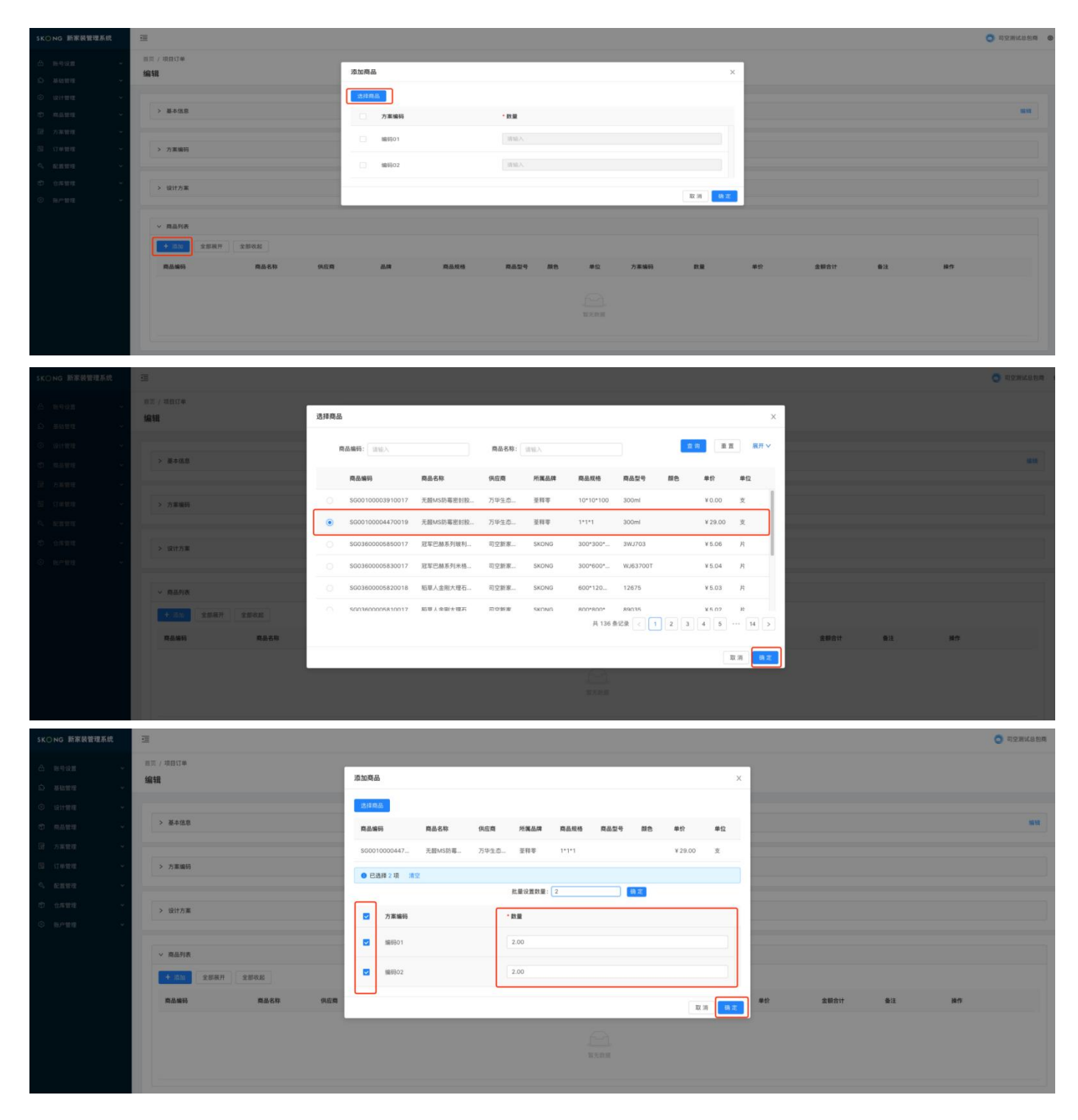

# 项目订单编辑完成并确认无误后,即可提交订单

操作流程:点击"提交"-点击"确定"

| SK〇NG 新家装管理系统    | Ē             |              |        |               |                         |        |         |                   | <b>0</b> 5284888    |
|------------------|---------------|--------------|--------|---------------|-------------------------|--------|---------|-------------------|---------------------|
| 6 890 <u>8</u> v | 自同 / 項目订单     |              |        |               |                         |        |         |                   |                     |
| ☆ 基础管理 →         | 项目订单          |              |        |               | 提交项目<br>提交质不可编辑。是否确定提交? |        |         |                   |                     |
| © a∺s≡ *         |               |              |        |               | 取消                      | 确定     |         |                   |                     |
| · ####           | 项目订单          | 6: [ NNY     |        | 项目名称:         |                         | 订单状态:  |         |                   |                     |
| □ 方案管理 >         |               |              |        |               |                         |        |         |                   |                     |
| 回 订单管理 *         | + 创建项目        |              |        |               |                         |        |         |                   |                     |
|                  | 项目订单号         | 项目名称         | 收债人    | 联系方式          | 项目地址                    | 订单状态   | 创建人     | 011831/4          | an                  |
| THERE            | 2201100101000 | 订单测试         | 小王鼎属   | 187-5555-6666 | 北京市市辖区东城区测试地址11         | 特撮交    | 司空测试总包围 | 2022-01-10 12:39: | 编辑 提交 33情 更多 v      |
| 项目签收单            | 2112210101000 | 工程单措单1221-02 | 工程推单02 | 133-3333-3333 | 北京市市辖区东城区东城             | 待提交采购单 | 孟小伟     | 2021-12-21 16:32: | <b>拉相采用单 计信 更多~</b> |
| ペ 記録管理 ~         | 2112210101000 | 工程单指单1221-01 | 工程推单   | 122-2222-2222 | 北京市市辖区东城区朝阳             | 进行中    | 孟小伟     | 2021-12-21 16:31: | 1111 - 25 ·         |

#### 四、订单付款:

所有订单均审核通过后,为待付预付款状态,可查看供应商报价,进行付款操作。

#### 若对报价有异议,可申请改价

1、付款确认: (操作流程: 点击"付款确认"-确认付款信息-点击"确定")

| SK〇NG 新家装管理系统                | Ē                    |                 |              |                |                    |                        |             |            |       |                   | ÷ 0               |
|------------------------------|----------------------|-----------------|--------------|----------------|--------------------|------------------------|-------------|------------|-------|-------------------|-------------------|
| 습 8908 · ·                   | 11页/项目采购单<br>项目采购单列表 |                 |              | 付款确认           |                    |                        |             | x          |       |                   |                   |
| <ul> <li>设计管理 *</li> </ul>   |                      |                 |              | 订单总额: ¥3,020.0 | 10 商品              | 总额: ¥2,900.00          | 运费金额:¥120   | 0.00       |       |                   |                   |
| <ul> <li>○ 商品管理 ~</li> </ul> | 采购单号:                |                 |              | 款项类型           | 付款节点               | 付款比例                   | 付款日期        | 应付金额       |       |                   | 皇男                |
| 一 方案管理 v                     |                      |                 |              | 首款             | 首款                 | 100%                   | 订单审核通过后     | ¥ 3,020.00 |       |                   |                   |
| ① 订单管理                       | 采购单号                 | 項目单号            | 項目名称         | 中期款            | 中期款 (1期)           | 0%                     |             | ¥0.00      | 创建人   | 创建时间              | 操作                |
| 配送计划变更申请单                    | 220110020100037      | 220110010100026 | 订单测试         | 尾款             | 尾款                 | 0%                     | 订单签收完成后     | ¥ 0.00     | 司空激试总 | 2022-01-10 13:23: | 付款输送 中請改約 详细 更多 > |
| · 积白11 年<br>· 项目采购单          | 220110020100011      | 220110010100014 | 订单测试         | 质保尾款           | 质保尾款               | 0%                     | 收取尾款后1个自然日  | ¥0.00      | 司空测试总 | 2022-01-10 13:13: | 提交 编辑 详慎 更多 >     |
| 项目签收单                        | 220110020100021      | 220110010100014 | 订单测试         | 当前付款节点:首目      | 改 应作               | <b>1金額</b> : ¥3,020.00 |             | 取消 确定      | 司空刻试总 | 2022-01-10 13:13: | 报交 编辑 详情 更多 ∨     |
| 9. EE198                     | 211221020100057      | 211221010100035 | 工程单推单1221-bz | oj ± ma        | R & UB23/ HIR(2/9) | +000,222,01            | UNTUNTUNTUN | THEX       | 孟小伟   | 2021-12-21 17:16: | 提交 编辑 详情 更多 ~     |
| <ul> <li>① 仓库管理 ×</li> </ul> | 211221020100040      | 211221010100035 | 工程单推单1221-02 | 万华生的           | 5新家装(河南)有限公        | ¥9,018.19              | 20%-20%-20% | -40% 待提交   | 孟小伟   | 2021-12-21 17:16: | · 服交 編輯 详情 更多 ∨   |
| 0 mraa -                     | 211221020100038      | 211221010100022 | 工程单推单1221-01 | 司空新            | <b>家装(燃台)有限公司</b>  | ¥ 553,222,51           | 20%20%20%-  | -40% 特付重款  | 孟小伟   | 2021-12-21 16:38: | 付款确认 申请改价 详情 更多 > |

2、支付复核: (操作流程:点击"复核确认"-填写本次付款金额-点击"确定"-跳转收银台选择"企业支付"-选择
 择"支付银行"-点击"下一步"-完成网银支付)

(备注:司空定制为交易撮合平台,为平台供应商提供收款业务;E 宝支付是司空定制的收款工具)

| <b>N</b> | <b>ジェスい</b><br>EEPAY.COM 収银台 |                       |               |              | 7X24小时        | 备服电话:95070     |
|----------|------------------------------|-----------------------|---------------|--------------|---------------|----------------|
| 购买       | 商品:司空支付 订单号                  | : 2021081200FP0011360 | 9             |              | 订单总额:2        | 22.00元<br>详博 ~ |
| 32       | <b>昌馨提示:已支持金融社保卡支(</b>       | <del>1</del>          |               |              |               |                |
|          |                              |                       |               |              |               | 在 戦 客 思        |
|          | 银支付 / 需提前开通网络                | ₹.                    |               |              |               | (2)<br>常见问题    |
|          | 个人支付 <b>企业支付</b>             |                       |               |              |               |                |
|          | <b>夜业银行</b><br>储蓄卡           | 全 华夏银行                | () 徽商银行       | 兴业银行         | <b>Q</b> 青岛银行 |                |
|          | 🔤 平安银行                       | 🙆 招商银行                | <b>今</b> 齐鲁银行 | Bank 光大银行    |               |                |
|          | 🍈 中信银行                       | 国 工商银行                | の浦发银行         | <b>邮</b> 储银行 | 显示更多银行        |                |
|          | 下一步                          |                       |               |              |               |                |
|          |                              |                       |               |              |               |                |
|          |                              |                       |               |              |               |                |
|          |                              |                       |               |              |               |                |

| ٢             | 中国农业银行 在线文付平合 轻松在线 拥                                                                              | 有无限                                         | 2021-08-12 14:39:11 星期四 |
|---------------|---------------------------------------------------------------------------------------------------|---------------------------------------------|-------------------------|
| <b>p</b> € ot | 書活动: 尊敬的客户,我行支付界面进行了全新改版,详情请关注!                                                                   | 网银助手                                        |                         |
|               | 日期:2021/8/12 时间:14:38:50 支付类型<br>订单信息 全额:22.00 商户:司空定制 商品:可<br>订单号:202108124000009610883630202405 | :网上支付 币件:人民币<br>空支付                         |                         |
|               | □ 农业银行支付                                                                                          |                                             |                         |
|               | 选编证书:                                                                                             | ▶ 检测证书                                      |                         |
|               |                                                                                                   | <del>世-</del> 不                             |                         |
|               | ● 温馨提示<br>1.农业银行支付限于企业K宝证书客户使用,请将K宝插入USB接口<br>2.若使用其他银行支付,请选择某家银行,然后点击"下一步",                      | 口,若证书未自动显示,请点击"检测证书"按<br>,在其他银行的支付页面完成后续操作。 | NB.                     |
|               |                                                                                                   |                                             |                         |

| 优惠活动: 尊敬的 | 9客户,我行支付界面进行了                                      | 全新改版,详情请关注!                                      |                      | 网银助手   |  |
|-----------|----------------------------------------------------|--------------------------------------------------|----------------------|--------|--|
| 订单信息      | 日期:2021/8/12<br>金额: <b>22.00</b><br>订单号:202108124( | 时间:14:38:50<br>商户:司空定制<br>0000009610883630202405 | 支付类型:网上支付<br>商品:司空支付 | 币种:人民币 |  |
|           |                                                    | 支付金额: 22.0                                       | 0                    |        |  |
|           |                                                    | 交付账号: ▶                                          | → 确认付款               | 重罟     |  |
| •         | 温馨提示                                               |                                                  |                      |        |  |
| 1. 请注     | 主意核对支付金额,确认无i                                      | 吴后再进行支付。                                         |                      |        |  |

中国农业银行版权所有 All Rights Reserved by Agricultural Bank Of China

|                                                                                      |   | ^   |
|--------------------------------------------------------------------------------------|---|-----|
| 中国农业银行         在线文时平合         轻松在线 拥有无限         2021-08-12 14:40:40 星期               | a |     |
| ■ (代憲活動:尊敬的客户,我行支付界面进行了全新改版,详情请关注! 网银助手                                              |   |     |
| 日期: 2021/9/12 时間: 14:38-50 支付受型: RL支付 所件: 人民币<br>金額: 22.00 所<br>订単号: 202108124000009 |   | III |
| <ul> <li>2. 仅限于使用企业支票户支付。</li> </ul>                                                 |   |     |
| 中國农业銀行版权所有 All Rights Reserved by Agricultural Bank Of China                         |   |     |

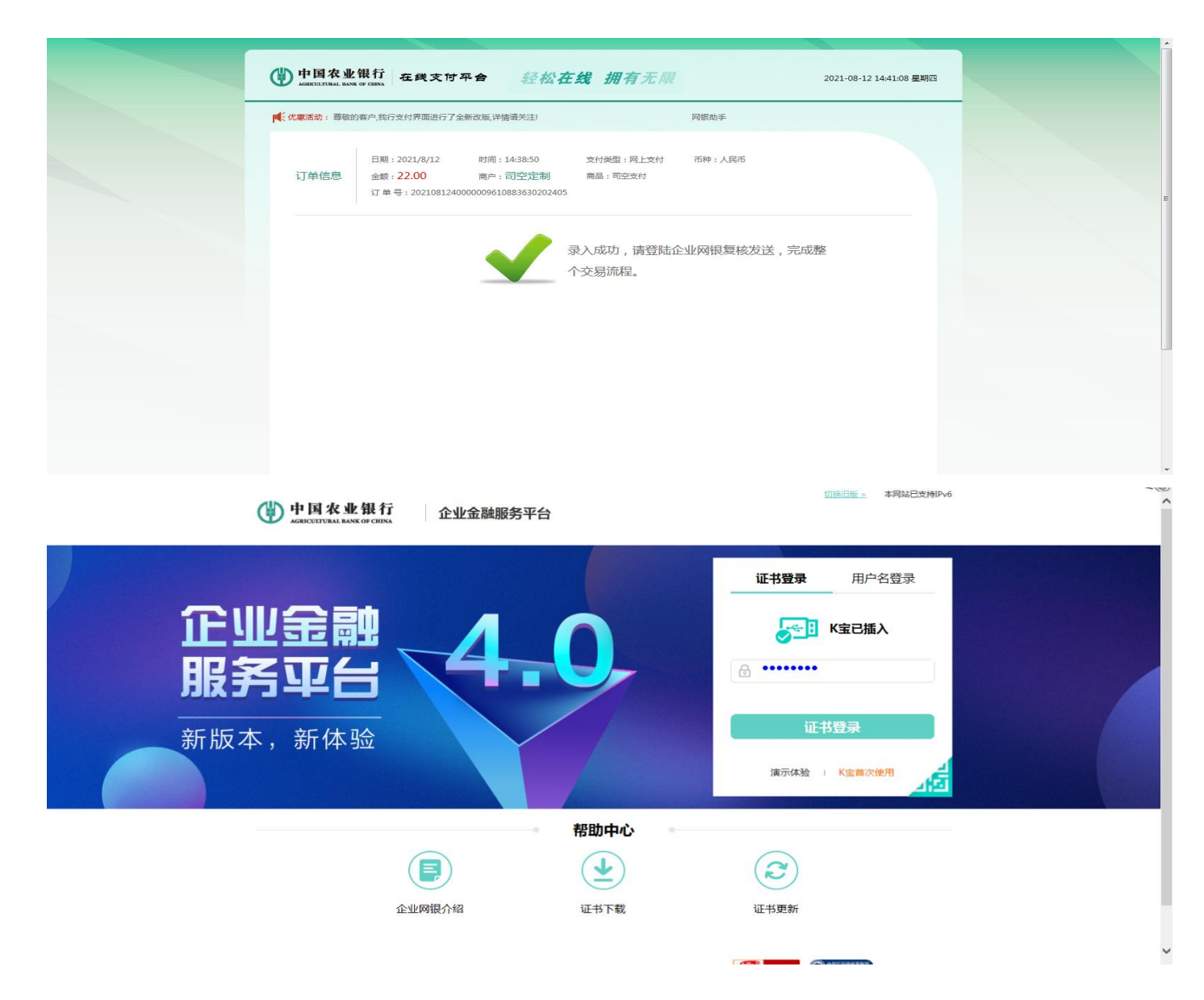

3、电子回单:(付款成功后会有相应的电子回单,此回单为商家通过光大银行支付完成后的回单)

|             | 中                                                                                                    | 国光大银行 电子回                                                   | 回单                                                                                                    |                                                                                                    |
|-------------|----------------------------------------------------------------------------------------------------|-------------------------------------------------------------|----------------------------------------------------------------------------------------------------|----------------------------------------------------------------------------------------------------|
| 3:202204229 | 01=2900569600000000                                                                                                    | 01                                                          | 电子回单查试                                                                                                    | <b>郎码:未生成</b>                                                                                                    |
| 户名          | 隋 , 1天山天修分<br>公司                                                                                                    | ۱<br>w                                                      | 户名                                                                                                    | 易宝支付有限公司                                                                                                    |
| 账号          | B- 1.5                                                                                                    | <u>گ</u>                                                    | 账号                                                                                                    | 210401351                                                                                                    |
| 行名          | 驻马店分行                                                                                                    |                                                             | 行名                                                                                                    |                                                                                                    |
| 金额          | ¥ B                                                                                                    |                                                             |                                                                                                    |                                                                                                    |
| 额大写         | 人民币                                                                                                    | "师律拾元零壹角柒分                                                  |                                                                                                    |                                                                                                    |
| 用途          | 网上支付 易宝支付                                                                                                    | 1 司空定制                                                      |                                                                                                    |                                                                                                    |
| 日日日日日 (11)  | 验证码                                                                                                    | 945CAP0859D52980                                            | 流水号                                                                                                    | 901±29005696                                                                                                    |
|             | <ul> <li>会:202204229</li> <li>户名</li> <li>账号</li> <li>行名</li> <li>金额</li> <li>额大写</li> <li>用途</li> <li>新金数面面</li> </ul> | 中<br>3:20220422901=29005696000000000<br>户名<br>除<br>小根<br>公司 | 中国尤大银行 电子回<br>3:20220422901=29005696000000001<br>户名 商、11家立口表能分<br>公司<br>账号 5 位<br>行名 驻马店分行<br>金额 ¥ 5<br>一额大写 人民币 常拾元零臺角染分<br>用途 网上支付 易宝支付 司空定制<br>監護研 945CAP0B59D52980 | 中国尤大银行     电子回单查       自名     第二日第二法(河<br>公司     收<br>款       序名     第二日第二法(河<br>公司     收<br>款       账号     小根之口表診分       行名     驻马店分行       行名     驻马店分行       (河     (万名       金额     ¥ 5       一     (日本)       「方名     1       小根     (日本)       小根     (日本)       小根     (日本)       小根     (日本)       小根     (日本)       「日本)     (日本)       「日本)     < |

温馨提示:

如果您在司空平台系统进行订单操作时有任何疑问,可随时联系平台客服人员,电话: 400-900-6226